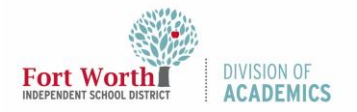

# Quick Reference Guide Google Meet App iOS Device

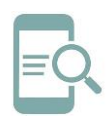

#### Overview

Google Meet is a video conferencing application developed by Google. This quick reference guide (QRG) will demonstrate how to log-in and use the Google Meet iPad or iPhone app.

#### **Getting Started**

Download the **Google Meet app** to your iPad or iPhone from the App Store. If you are using a district iPad, Google Meet is already installed.

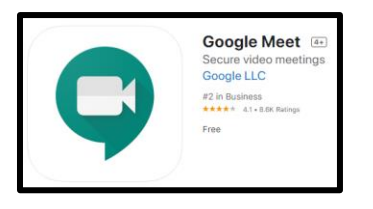

## Log-In to Google Meet

1. Open Google Meet.

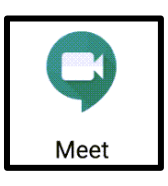

2. Click Continue.

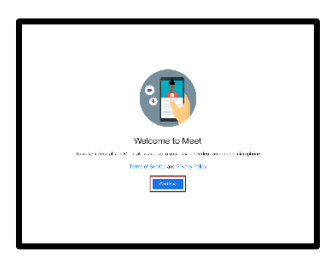

3. Click **OK** to grant Meet access to microphone.

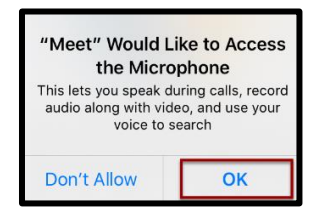

4. Click **OK** to grant Meet access to camera.

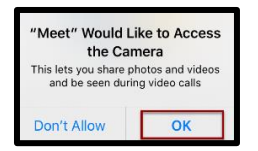

 At the Sign-in screen, enter your district Google username and click Next. For students, this is the letter S followed by your student ID number @students.fwisd.org.

Example: s123456@students.fwisd.org.

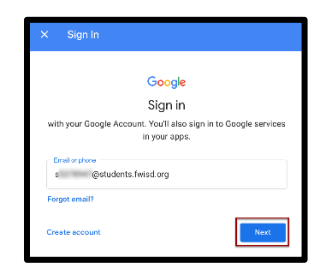

 Enter your Fort Worth ISD username and click Next. For students, this is the letter S followed by your student ID number @stu.fwisd.org.

#### Example: s123456@stu.fwisd.org

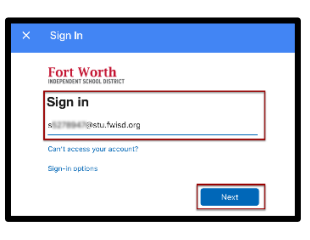

7. Enter your password and click Sign in.

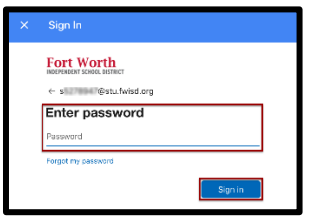

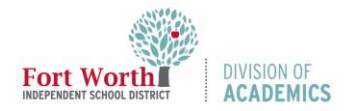

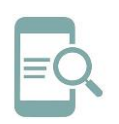

# Quick Reference Guide Google Meet App iOS Device

8. FWISD students can join meetings but not create them. Click **Learn more** or **Dismiss**.

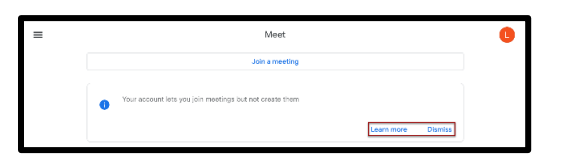

9. You are now ready to begin using the Google Meet app.

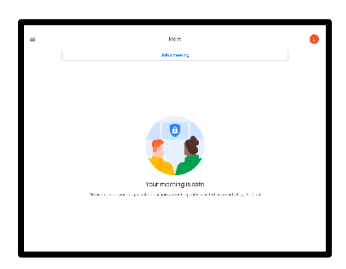

# Join a Meeting using a Nickname or Meeting ID

1. Click Join a meeting.

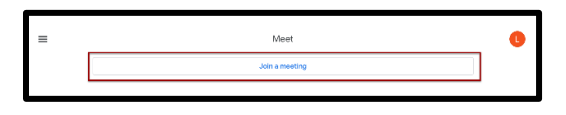

2. Enter the meeting nickname or code.

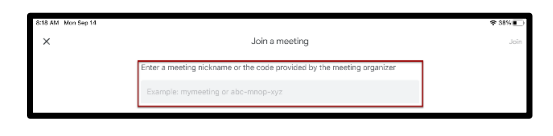

3. Click Join.

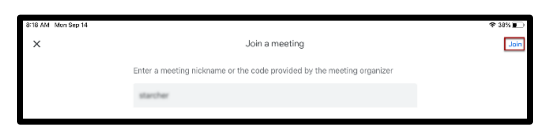

Note: Students will not be allowed to enter a FWISD Google Meet until the teacher has opened the meeting. Students will be redirected to the Join a meeting screen.

4. Click Join on the next screen.

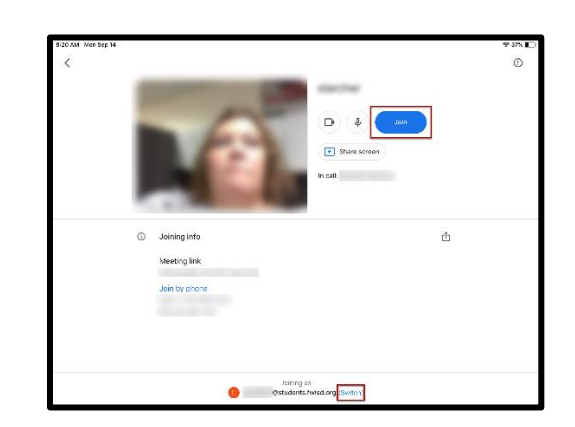

Note: If multiple students are using the same iPad/iPhone, you can check to see which student is logged in at the bottom of this screen. To change accounts, click Switch. Click on the correct account from the list.

# Join a Meeting from Google Classroom

 Download the Google Classroom app from the App Store.

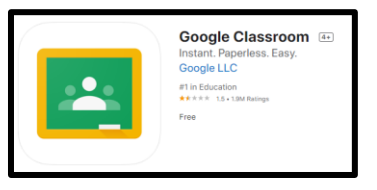

2. Open the Google Classroom app.

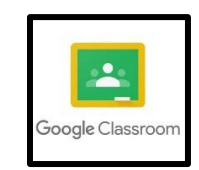

3. Click Get Started.

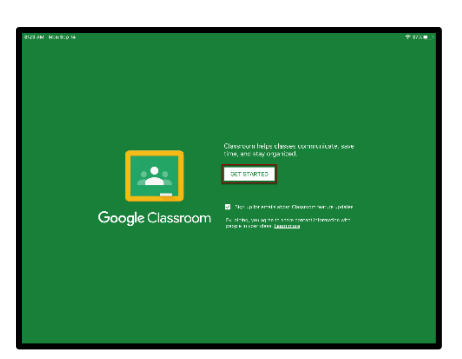

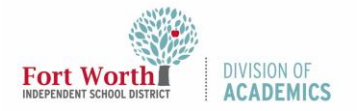

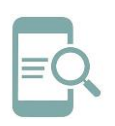

# Quick Reference Guide Google Meet App iOS Device

 Choose an account from the list or click Add another account to add additional accounts. If adding an account, follow steps 5-7 under Log-In to Google Meet.

| ×   | Choose an account              |  |
|-----|--------------------------------|--|
| C   |                                |  |
| Do, | Add another account            |  |
| 20  | Manage accounts on this device |  |

5. Click on the **Class** you would like to open.

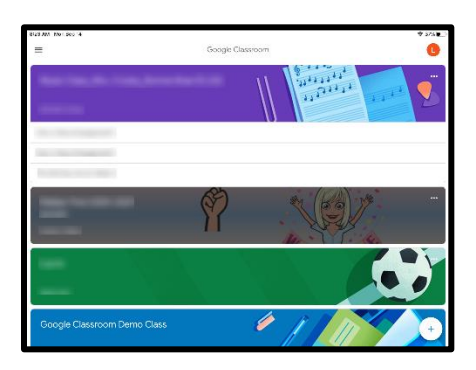

6. Click on the **camera icon** in the top right to join the Google Meet for that class.

| 8124 JW Mon 9:p 94 |                                                           | * #ZA 🕑   |
|--------------------|-----------------------------------------------------------|-----------|
|                    | Google Classroom Demo Class                               |           |
|                    | 9 J.81                                                    |           |
| >                  | C daas seriesta                                           |           |
| 10                 | Tast Assignment<br>Tealig Secencially Bits<br>= Latscheet |           |
| >                  | Course monante                                            | Ś         |
| Rej Stream         | E Classwork                                               | 息, People |

Note: Students will not be allowed to enter a FWISD Google Meet until the teacher has opened the meeting. Students will be redirected to the Join a meeting screen.

7. Click Join.

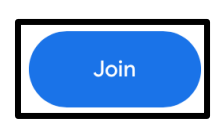

## Navigate Google Meet

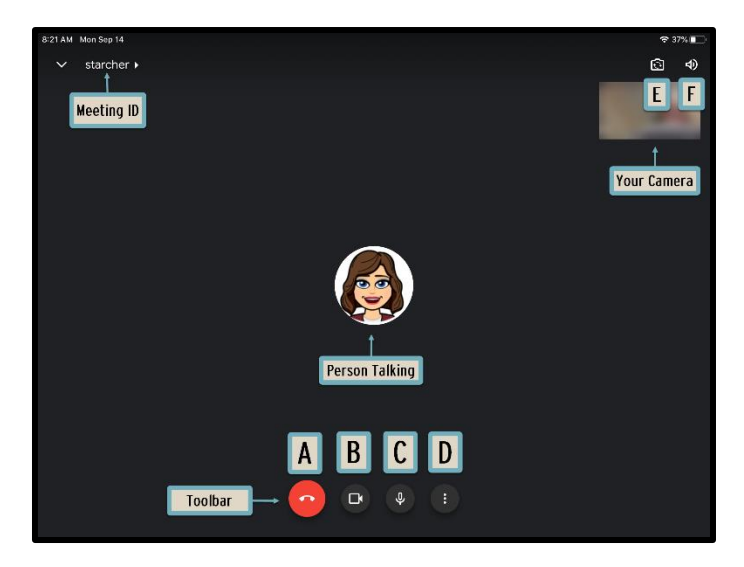

- A. Leave meeting
- B. Turn camera on or off
- C. Turn microphone on or off
- D. More options and additional settings

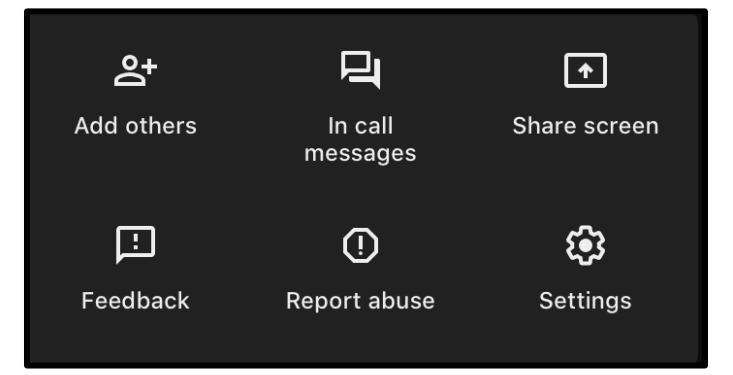

- E. Switch camera
- F. Volume settings